## BEYANNAME İŞLEMLERİ İÇİN İZLENECEK ADIMLAR

1. Spor Bilgi Sistemine ulaşmak için öncelikle tarayıcınız üzerinden e-devlete giriş yapın

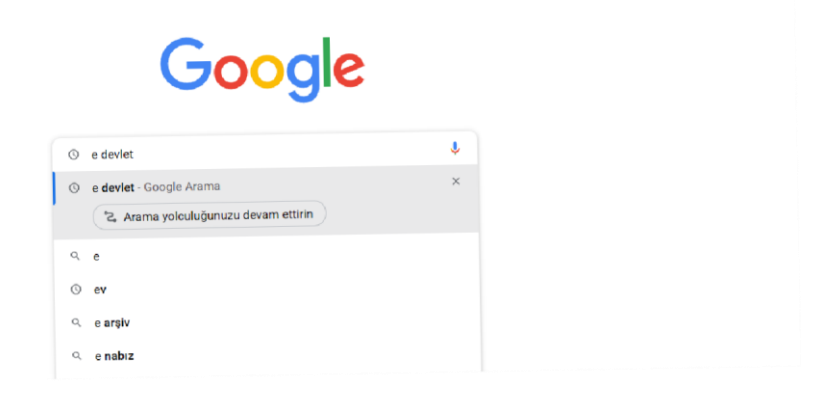

2. T.C. Kimlik numaranız ve e-devlet şifreniz ile giriş yapınız.

| Giriş Yapılacak Adres<br>Giriş Yapılacak Uygulama | www.turkiye.gov.tr<br>e-Devlet Kapısı |                       |                      | C <sup>türkiye.gov.t</sup>       |
|---------------------------------------------------|---------------------------------------|-----------------------|----------------------|----------------------------------|
| e-Devlet Şifresi                                  | . Mobil İmza                          | 🔏 e-imza              | au T.C. Kimlik Kartı | 📻 İnternet Bankacılığı           |
| * T.C. Kimlik No                                  |                                       |                       | Sanal Klavye 🐠 Yaza  | arken Gizle                      |
| * e-Devlet Şifresi                                | * e-Devlet 👊 şifre<br>yapabilirsiniz  | nizi unutmanız durumu | Sanal Klavye 🔒 Şifra | əmi Unuttum<br>n yenileme işlemi |
|                                                   |                                       | ( intal Et            | Ciris Van            |                                  |

**3.** Arama kısmına Spor Bilgi Sistemi yazınız.

| C türkiye.gov.tr                |                                   |                                                       |                                                              | 🗬 Hızlı Çözüm                                             | १ र 🗉 ★                              |          |
|---------------------------------|-----------------------------------|-------------------------------------------------------|--------------------------------------------------------------|-----------------------------------------------------------|--------------------------------------|----------|
|                                 |                                   |                                                       |                                                              |                                                           |                                      | $\nabla$ |
|                                 | Spor Bilgi Siste                  | mi                                                    |                                                              |                                                           | Q                                    | YA       |
|                                 | <ul> <li>Spor Bilgi Si</li> </ul> | stemi (Gençlik ve Spor Bal                            | kanlığı)                                                     |                                                           | 1                                    |          |
|                                 | 2 Federasyon                      | Bilgi Sistemi (Türkiye Vüci                           | ut Geliştirme, Fitness ve Bilek (                            | Güreşi Federasyonu)                                       |                                      |          |
|                                 | a Başvuru Bil                     | gi Sistemi (İstanbul Üniver                           | sitesi-Cerrahpaşa)                                           |                                                           |                                      |          |
|                                 | <b>Q</b> Spor Bilgi Sis           | stemi                                                 |                                                              |                                                           |                                      |          |
|                                 | Daha fazla Sonu                   | JÇ                                                    |                                                              |                                                           |                                      |          |
| 2                               |                                   |                                                       |                                                              |                                                           |                                      |          |
| e-Hizme                         | etler                             | Kurumlar                                              | Belediyeler                                                  | Firmalar                                                  | Üniversiteler                        |          |
| Sorgulama, Başvuru<br>hizmetler | ru ve Odeme 🛛 🕅<br>eri.           | lesmi kurumların hizmetleri ve<br>iletişim bilgileri. | Belediyelerin iletişim bilgileri ve<br>sundukları hizmetler. | Şirketlerdeki fatura ve abonelik<br>bilgilerinize erişin. | Universitelerin sunduk<br>hizmetler. | lan      |

**4.** Uygulamaya Git butonunu tıklayınız.

| Bu hizmet Gençlik ve Spor<br>Bakanlığı işbirliği ile e-<br>Devlet Kapışı altvapışı | Giriş yapacağınız uyguları                      | na ile ilgili bilgiler:                                                                                                    |                                                       |                                |             |  |  |  |  |
|------------------------------------------------------------------------------------|-------------------------------------------------|----------------------------------------------------------------------------------------------------|-------------------------------------------------------|--------------------------------|-------------|--|--|--|--|
| izerinden sunulmaktadır.                                                           | Uygulama Adı                                    | Spor Bilgi Sistemi                                                                                                    |                                                       |                                |             |  |  |  |  |
|                                                                                    | Uygulama Adresi                                 | https://spor.gsb.gov.tr                                                                                                    |                                                       |                                |             |  |  |  |  |
|                                                                                    | Hizmet Açıklaması                               | T.C. Gençlik ve Spor Bakanlığı Spor Genel Müdürlüğü<br>elemanlarının , spor kuruluşlarının ilk başvuru , bilgi f                                 | Dinamik-Spor Bilgi Siste<br>formu ve lisans işlemleri | emi ile spor<br>nizi takip ede | bilirsiniz. |  |  |  |  |
|                                                                                    | "Uygulamaya Git" bağ<br>sayfasına yönlendiriler | lantısına tıkladığınızda, www.türkiye.gov.tr'yi terk ederek, profil bilgilerin<br>ceksiniz. ligili uygulama yeni bir pencere içinde açılacaktır. | iz ile kullanıcı girişi yapmış ol                     | arak ilgili kurum              | un web      |  |  |  |  |

**5.** Menüde Kulüp işlemleri -> Yetkilisi Olduğum Kulüpler'e tıklıyoruz. Ve işlem yapmak istediğiniz kulüp için **Görüntüle** Butonunu tıklıyorsunuz.

| T.C. GENÇLİK VE<br>SPOR BAKANLIĞI                                 | ÷ |                                              | SPØR<br>bilgi sistemi               |                     |                              |                         |                             | Q K***A K***T<br>Kendisi |           |
|-------------------------------------------------------------------|---|----------------------------------------------|-------------------------------------|---------------------|------------------------------|-------------------------|-----------------------------|--------------------------|-----------|
| İŞLEM MENÜSÜ                                                      |   | C Kulüplerim                                 |                                     |                     |                              |                         |                             |                          |           |
| Başvurular                                                        | ~ | YETKİLİSİ OLDUĞUM KULÜPLER                   |                                     |                     |                              |                         |                             | C Listeyi Yenile         |           |
| Yetkilisi Olduğum Kulüpler                                        | 2 |                                              |                                     |                     |                              |                         |                             |                          |           |
| Kulüp Adı Tescil Uygunluk<br>Kontrolü<br>Sportif Yetenek Taraması | · | Kulûp Adı<br>GENEL DEĞERLENDİRME SPOR KULÜBÜ | Renkleri<br>AÇIK SARI,KOYU LACİVERT | Türü<br>SPOR KULÜBÜ | Hukuki Yapısı<br>Spor Kulübü | Faaliyet Durumu<br>Faal | Yetki Tipi<br>Geçici Barkan | Sörüntüle                |           |
| ය. Sporcu<br>•온 Spor Elemani                                      | ž |                                              |                                     | 1                   |                              |                         |                             |                          | <u>نې</u> |
| 💀 Özel Spor Tesisleri                                             | ž |                                              |                                     |                     |                              |                         |                             |                          |           |
| Ceza Bilgi Formu                                                  |   |                                              |                                     |                     |                              |                         |                             |                          |           |

## 6. Kulübünüzün bilgilerini görüntülediğiniz ekranlardasınız.

| î Kulüplerim   | Kulüp Detay               |                                                  |
|----------------|---------------------------|--------------------------------------------------|
| GENEL DEĞERLE  | NDİRME SPOR KULÜBÜ        | (2) Kuruluş Bildirimi (2) Bilgi Formu İşlemler = |
| Hukuki Yapısı  | Spor Kulübü               |                                                  |
| Türü           | SPOR KULÜBÜ               |                                                  |
| Renkleri       | AÇIK SARI , KOYU LACİVERT | SDED                                             |
| Telefon No     |                           |                                                  |
| E-Posta Adresi |                           | BILGI SISTEMI                                    |
| Kep Adresi     |                           |                                                  |
| Açık Adresi    |                           |                                                  |
| Kuruluş Tarihi | 20.01.2023                |                                                  |

7. İşlemler Menüsünden Beyanname seçeneğini tıklıyorsunuz.

| GENEL DEĞERLE  | ENDİRME SPOR KULÜBÜ       | 🕒 Kuruluş Bildirimi 🛛 🕒 Bilgi Formu 🚺 İşlemler =    |
|----------------|---------------------------|-----------------------------------------------------|
|                |                           | ⊘ Adres Değişikliği<br>Bildirimi                    |
| Hukuki Yapısı  | Spor Kulübü               | ⊘ İletişim Bilgi<br>Dedişikliği                     |
| Türü           | SPOR KULÜBÜ               |                                                     |
| Renkleri       | AÇIK SARI , KOYU LACİVERT | Beyanname                                           |
| Telefon No     |                           | 🗮 S <del>porcurș</del> remleri                      |
| E-Posta Adresi |                           | BiLGi SiS <sup>-</sup> . <sup>A</sup> Danişman Ekle |
| Kep Adresi     |                           |                                                     |
| Açık Adresi    |                           |                                                     |
| Kuruluş Tarihi | 20.01.2023                |                                                     |

## **8.** Beyanname ekranlarından işlemlerinizi (1. Bölümden 12. ve son bölüme kadar) yapabilirsiniz.

| T.C. GENÇLİK VE<br>SPOR BAKANLIĞI | H. | SPOR<br>bilgi sistemi            |                      |         |              |                |   |   |   |  |      | ۹ (                | K***A K***T<br>Kendisi |
|-----------------------------------|----|----------------------------------|----------------------|---------|--------------|----------------|---|---|---|--|------|--------------------|------------------------|
| İŞLEM MENÜSÜ                      |    | 📾 Kulüplerim K                   | ılüp Beyanname       | Bölüm 1 |              |                |   |   |   |  |      |                    |                        |
| 🐻 Bekleyen İşlemler               |    |                                  |                      |         |              |                |   |   |   |  |      |                    |                        |
| D Başvurular                      | ~  | GENEL DEĞERLENDİRME SPO          | OR KULÜBÜ            |         |              |                |   |   |   |  | Beya | name yılı seçiniz: | 2022 ~                 |
| 🧭 Kulûp İşlemleri                 | *  |                                  |                      |         |              |                |   |   |   |  |      |                    |                        |
| 🗑 Sportif Yetenek Taraması        | ~  | Bölüm 1                          |                      | 8       | 63           |                | 0 | 老 | - |  | Û    | <b>A</b>           | <b>B</b>               |
| .ஊ. Sporcu                        | ~  | Kurum Kimiik Bilgisi             |                      |         |              |                |   |   |   |  |      |                    |                        |
| *음 Spor Elemani                   | •  |                                  |                      |         |              |                |   |   |   |  |      |                    |                        |
| 💀 Özel Spor Tesisleri             | ~  | Kuruluş Bilgileri                |                      |         |              |                |   |   |   |  |      |                    |                        |
| 🕟 İzin İşlemleri                  | *  | Kuruluşun Adı                    |                      | GENEL   | DEĞERLENDIRM | 4E SPOR KULÜBÜ |   |   |   |  |      |                    | <b>(</b>               |
| 🍟 Ceza Bilgi Formu                |    | Manufacture (annual) Manufacture |                      | CDCV    |              |                |   |   |   |  |      |                    |                        |
| 🏴 Uluslararası Organizasyon       | •  | Kuruluşun (varsa) Kisa Ad        |                      | GDSK    |              |                |   |   |   |  |      |                    |                        |
| 🖋 E-lmza                          |    | Kuruluş Tarihi                   |                      | 20.01.3 | 2023         |                |   |   |   |  |      |                    |                        |
| 💰 Antrenman                       | •  | Kütük No                         | Kätűk No 01-01-05000 |         |              |                |   |   |   |  |      |                    |                        |
| M SEM Başvuru                     |    | Marri Manlik Numacara            |                      |         |              |                |   |   |   |  |      |                    |                        |
| D Kul Sporlan                     | ~  | vergi kimilik iyumarasi          |                      |         |              |                |   |   |   |  |      |                    |                        |
| 🚱 Üniversite Sporları             | *  | MERSIS Numarasi                  |                      |         |              |                |   |   |   |  |      |                    |                        |

 Beyannamenin Hukuki statü başlıklı 2. Bölümdeki "Kuruluşunuz herhangi bir üst kuruluşa üye mi?" sorusuna "Evet" yanıtını verildikten sonra "Yeni Üst Kuruluş Ekle" bölümünden "Çanakkale Amatör Spor Kulüpleri Federasyonu" seçilmelidir.

| T.C. GENÇLİK VE<br>SPOR BAKANLIĞI | = | <b>SPØR</b><br>bilgi sistemi             |                                          |                | Q Kendisi             |
|-----------------------------------|---|------------------------------------------|------------------------------------------|----------------|-----------------------|
| İŞLEM MENÜSÜ                      |   |                                          |                                          |                | Yeni Platform Ekle    |
| -<br>Bekleyen İşlemler            |   | Üst Kuruluşlar                           |                                          |                |                       |
| 🕞 Başvurular                      | ~ |                                          |                                          |                |                       |
| 🤣 Beyan/İzin İşlemleri            | ~ | Kuruluşunuz                              | herhangi bir üst kurulu <b>ş</b> a üye n | ni?            |                       |
| 🤣 Kulūp İşlemleri                 | ~ |                                          | Evet 🗌 Hayır                             |                |                       |
| *음 Spor Elemanı İşlemleri         | ~ |                                          |                                          |                |                       |
| 👩 Sportif Yetenek Taraması        | ~ |                                          |                                          |                | Yeni Üst Kuruluş Ekle |
| 😤 Sporcu                          | ~ | Üst Kuruluş Adı                          | Adresi                                   | Kuruluş Tarihi | Beyannameden çıkar    |
| *음 Spor Elemanı                   | ~ | ÇANAKKALE AMATÖR SPOR KULÜBÜ FEDERASYONU | ÇANAKKALE                                |                | ×                     |
| 🐻 Özel Spor Tesisleri             | ~ |                                          |                                          |                |                       |
| 🔓 Ceza Bilgi Formu                |   |                                          |                                          |                | Sonraki Adım 👂        |
| 📔 Uluslararası Organizasyon       | ~ |                                          |                                          |                |                       |
| 🖋 E-İmza                          |   | Gençlik ve Spor Bakanlığı                |                                          |                | © E-Devlet Portalı    |